Топорков С.

## Креатив**н**ый САМОУЧИТЕЛЬ РАБОТЫ В РНОТОЅНОР

Существует много методик изучения Photoshop, от простого прочтения справочных материалов, поставляемых с продуктом до прохождения платных экспресс курсов. Автор данной книги, известный мастер работы в Photoshop, постарался максимально облегчить пользователям эту задачу, выбрав наиболее оптимальную методику – освоение Photoshop посредством выполнения трюков и эффектов. Все мы знаем, что одного прочтения книги недостаточно, обязательна практика изучения программы. Автору книги удалось подобрать хорошие примеры и так их упорядочить по степени возрастания сложности, чтобы процесс обучения был интересным непринужденным. Книга содержит пошаговые уроки, из которых вы узнаете о работе со слоями, каналами, контурами, фильтрами и другими инструментами. Изучение по данной методике научит вас видеть различные методы работы с изображением, что даст возможность находить на практике верное решение в кратчайшие сроки.

Автор надеется, что данная книга откроет вам путь для дальнейшего совершенствования, поможет овладеть этой программой на высоком уровне, позволит найти в вас те зачатки творчества, о которых вы даже не подозреваете.

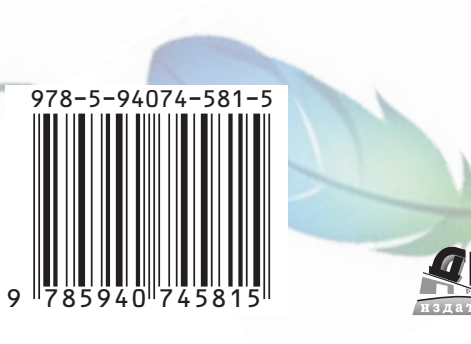

Интернет-магазин: www.alians-kniga.ru Книга - почтой: Россия, 123242, Москва, а/я 20 e-mail: orders@alians-kniga.ru

Оптовая продажа: "Альянс-книга" Тел./факс: (495)258-9195 e-mail: books@alians-kniga.ru Photoshop pa6otbi B самоучитель Креативный

AME

# Топорков С. Кредтивный САМО/УЧИТЕЛЬ РАБОТЫ В **PHOTOSHOP**

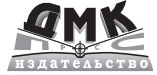

. . . . . Ä

Топорков С. С.

## КРЕАТИВНЫЙ САМОУЧИТЕЛЬ РАБОТЫ В РНОТОЅНОР

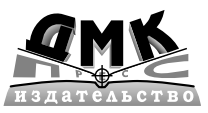

Москва, 2010

..... к.с. . . . <mark>Ä</mark>

#### УДК 004.4'273 ББК 32.973.26-018.2 Т50

Т50 Топорков С. С. Креативный самоучитель работы в Photoshop. – М.: ДМК Пресс, 2010. – 328 с.: ил.

Ä

#### ISBN 978-5-94074-581-5

Существует много методик изучения Photoshop, от простого прочтения справочных материалов, поставляемых с продуктом до прохождения платных экспресс курсов. Автор данной книги, известный мастер работы в Photoshop, постарался максимально облегчить пользователям эту задачу, выбрав наиболее оптимальную методику – освоение Photoshop посредством выполнения трюков и эффектов. Все мы знаем, что одного прочтения книги недостаточно, обязательна практика изучения программы. Автору книги удалось подобрать хорошие примеры и так их упорядочить по степени возрастания сложности, чтобы процесс обучения был интересным непринужденным. Книга содержит пошаговые уроки, из которых вы узнаете о работе со слоями, каналами, контурами, фильтрами и другими инструментами. Изучение по данной методике научит вас видеть различные методы работы с изображением, что даст возможность находить на практике верное решение в кратчайшие сроки.

Автор надеется, что данная книга откроет вам путь для дальнейшего совершенствования, поможет овладеть этой программой на высоком уровне, позволит найти в вас те зачатки творчества, о которых вы даже не подозреваете.

#### УДК 004.4'273 ББК 32.973.26-018.2

Все права защищены. Любая часть этой книги не может быть воспроизведена в какой бы то ни было форме и какими бы то ни было средствами без письменного разрешения владельцев авторских прав.

Материал, изложенный в данной книге, многократно проверен. Но поскольку вероятность технических ошибок все равно существует, издательство не может гарантировать абсолютную точность и правильность приводимых сведений. В связи с этим издательство не несет ответственности за возможные ошибки, связанные с использованием книги.

ISBN 978-5-94074-581-5

© Топорков С. С., 2010 © Оформление, ДМК Пресс, 2010

## Содержание

| Введение                                                  | 7  |
|-----------------------------------------------------------|----|
| Глава 1                                                   |    |
| Знакомство с Photoshop                                    | 8  |
| The Adobe Bridge – следующее поколение файлового браузера | 8  |
| Camera Raw – с каждым разом все краше                     | 13 |
| Вкладка В                                                 | 14 |
| Вкладка Т                                                 | 14 |
| Вкладка Н                                                 | 15 |
| Вкладка S                                                 | 16 |
| Интерфейс Photoshop                                       | 17 |
| Smart Filters                                             | 20 |
| Quick Selection tool                                      | 21 |
| Refine Edge                                               | 22 |
| Auto-Align Layers                                         | 23 |
| Auto-Blend Layers                                         | 25 |
| Два новых режима смешивания                               | 25 |
| Новый Curves                                              | 25 |
| Новый Brightness/Contrast                                 | 26 |
| Black and White                                           | 26 |
| Merge to HDR 32 Bit Imaging                               | 27 |
| Clone Stamp                                               | 27 |
| Разное                                                    | 29 |
| Глава 2                                                   |    |
| Работа с цветом в Photoshop для начинающих                | 30 |
| Как глаза воспринимают цвет на мониторе                   | 30 |

. . . . . .

Ä

| Как глаза воспринимают цвет на мониторе | 30 |
|-----------------------------------------|----|
| Как воспроизводит цвета принтер         | 31 |

#### 

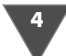

Содержание

| Если все так просто, то почему возникают проблемы с цветом? | . 32 |
|-------------------------------------------------------------|------|
| ICC Color Management спешит на помощь                       | . 32 |
| ICC COLOR PROFILE                                           | . 33 |
| Что есть цветовое пространство RGB?                         | . 34 |
| Как получить точные цвета на печати?                        | . 43 |
| Что еще нужно знать?                                        | . 44 |
| Настройка Photoshop CS3                                     | . 45 |
| Раздел File Handling                                        | . 48 |
| Раздел Interface                                            | . 49 |
| Раздел Cursors                                              | . 50 |
| Раздел Transparency & Gamut                                 | . 50 |
| Раздел Guides, Grid & Slices                                | . 52 |
| Раздел Units&Rulers                                         | . 52 |
| Раздел Plug-Ins                                             | . 53 |
| Раздел Perfomance                                           | . 54 |
| Итог                                                        | . 54 |
|                                                             |      |

#### Глава З

| Базовый уровень                                        | 56  |
|--------------------------------------------------------|-----|
| Эффект сигаретного дыма                                | 56  |
| Рисуем стеклянный текст                                | 63  |
| Создаем кубический текст                               | 68  |
| Рисуем баннер                                          | 70  |
| Создаем эффект телеизображения                         | 71  |
| Совмещаем эффекты                                      | 72  |
| Текст                                                  | 73  |
| Сохраняем результаты                                   | 73  |
| Рисуем талисман                                        | 74  |
| Рисуем лазерные диски                                  |     |
| Способ І. Цветной диск                                 |     |
| Способ II. Монохромный диск                            | 82  |
| Рисуем звезду-снежинку                                 | 86  |
| Лед под увеличительным стеклом                         | 90  |
| Рисуем медальон                                        | 92  |
| Рисуем стеклянный шар                                  | 96  |
| Рисуем свою солнечную систему                          | 103 |
| 10 советов начинающим пользователям Photoshop          | 111 |
| Создание новых проектов с использованием определенного |     |
| рабочего пространства                                  | 112 |
| Отображение одного и того же изображения в двух окнах  | 112 |

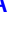

#### Содержание

5

| Избавляемся от «бегающих муравьев»              | 112 |
|-------------------------------------------------|-----|
| Быстрая отмена                                  | 113 |
| Оперативный подбор цвета                        | 113 |
| Изменение размера кисти                         | 113 |
| Инструмент Move и клавиши перемещения           | 114 |
| Скрываем палитры                                | 114 |
| Навигация по увеличенному масштабом изображению | 114 |
| Наилучшая видимость изображения                 | 114 |

#### Глава 4

| Cp | редний уровень                                            | 115 |
|----|-----------------------------------------------------------|-----|
|    | Рисуем сигарету                                           | 115 |
|    | Рисуем кометы                                             | 117 |
|    | Рисуем веревку                                            | 121 |
|    | Рисуем крылья                                             | 125 |
|    | Рисуем меч джедая                                         | 128 |
|    | Рисуем морскую волну                                      | 131 |
|    | Рисуем линзу камеры                                       | 136 |
|    | Рисуем радар                                              | 141 |
|    | Рисуем хрюшку                                             | 144 |
|    | Рисуем овечку                                             | 149 |
|    | Рисуем атом                                               | 153 |
|    | Рисуем микрофон                                           | 159 |
|    | Рисуем шариковую ручку                                    | 162 |
|    | Рисуем нож                                                | 166 |
|    | Сворачиваем бумагу и создаем липкую ленту (учимся работат | ЬС  |
|    | Warp Transform)                                           | 173 |
|    | Абстракция, или просто красивый эффект                    | 177 |
|    |                                                           |     |

#### Глава 5

| 184 |
|-----|
| 189 |
| 195 |
| 202 |
| 203 |
| 203 |
| 203 |
| 203 |
| 203 |
|     |

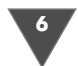

## 6 Содержание

| Pass Through                                          | 203 |
|-------------------------------------------------------|-----|
| Блокирование                                          | 203 |
| Вложенные группы                                      | 204 |
| Опции меню                                            | 204 |
| Мини-заключение                                       | 204 |
| Рисуем кварцевые часы в Photoshop                     | 204 |
| Рисуем цифровую фотокамеру                            | 213 |
| Глава 6                                               |     |
| Работа с фотографиями                                 | 230 |
| Удаляем эффект красных глаз                           | 230 |
| Увеличиваем резкость на фотографии                    | 234 |
| Работа с гистограммой и уровнями                      | 242 |
| Кратко о палитре Histogram (Гистограмма)              | 243 |
| Как читать гистограмму?                               | 243 |
| Корректировка изображения                             | 244 |
| Правильное конвертирование в СМҮК в Photoshop         | 247 |
| Предисловие                                           | 247 |
| Точечное увеличение                                   | 248 |
| Общее количество чернил                               | 248 |
| Конвертирование в другой профиль                      | 249 |
| Заключение                                            | 249 |
| Добавляем яркости и контрастности                     | 250 |
| Создаем черно-белое изображение                       | 251 |
| Исправляем дефекты линз                               | 254 |
| Vanishing Point 2                                     | 257 |
| Clone Source Panel                                    | 262 |
| Рисуем туман                                          | 269 |
| Эффект ледяного изображения                           | 271 |
| Рисуем обои                                           | 273 |
| Меняем время суток на фотографии (делаем из дня ночь) | 277 |
| Меняем время суток на фотографии (эффект заката)      | 280 |
| Рисованое изображение                                 | 283 |
| Дизайн на глазе                                       | 285 |
| Добавляем привидение на фотографию                    | 289 |
| Делаем из человека памятник                           | 293 |
| Меняем цвет волос                                     | 296 |
| ионета с вашим изооражением                           | 301 |
| Подделка фотографии                                   | 305 |
| Пускаем молнию с рук                                  | 308 |
| Приложение. Горячие клавиши                           | 314 |

### Введение

С развитием цифровых технологий все большим значением стала пользоваться сфера дизайна, причем данная сфера является далеко не самой низкооплачиваемой. Представители фирм не пожалеют заплатить большие деньги за хороший дизайн, например Web-представительства, да и, в принципе, дизайн не ограничивается одним лишь пространством Интернет, хотя и занимает его значительную часть. Спросом пользуются и услуги по работе с фотографиями, качественная корректировка, применение эффектов также имеет высокую ценность. Но при чем тут Photoshop и почему именно этот продукт, - скажете вы? Прежде всего потому, что эта программа доступна для массового пользователя, в самом деле, вспомните ваших знакомых, наверняка очередная версия этого редактора есть у большинства, да и, наверное, была установлена на вашем компьютере задолго до покупки данной книги. Конечно, я не стану отрицать достоинства других графических пакетов, таких как Paint Shop Pro, но пользуются им единицы, да и он уступает в некоторых вещах рассматриваемому в данной книги редактору. Photoshop в России и странах СНГ стал не просто народной программой, он что-то вроде игрушки, которая есть у всех, доступна для понимания каждому и которая в случае приложения усилий (причем от вас будет требоваться не так уж и много) позволяет добиваться поразительных результатов. Освоив Photoshop, вы сможете выполнять различные виды графических работ – от оформления сайтов, программ до обработки фотографий, а попытаться помочь вам достичь этого попробую я.

Ä

Книга не является стандартным самоучителем в принятом понимании этого, хотя, по сути, это самоучитель, но используемая методика позволяет вам выполнять работы в Photoshop и одновременно с этим изучать что-то новое, а также закреплять уже полученные навыки. Методика эта проверена, долгое время автор данного пособия публиковал свои обучающие статьи в газетах и в Интернете, и ему присылали замечательные работы, сделанные в Photoshop с применением всех полученных навыков. Особенностью этой книги является легкий стиль написания, а также то, что начать изучение вы можете с любой главы, однако я бы рекомендовал вам последовательно пройти всю книгу, таким образом будет достигнут максимальный эффект. Книга построена по следующей схеме: прежде всего следует отметить, что она представляет собой сборник трюков и эффектов, сначала идут легкие, с подробным описанием каждого действия, затем идут уроки среднего уровня, что подразумевает собой более сложную технику исполнения и соответственно более эффектный результат, и наконец, самый сложный уровень, где присутствуют сложные графические работы, в которых не будет подробно описываться каждый шаг, в последнем случае уроки рассчитаны на проверку полученных навыков, то есть если вы достаточно усвоили материал, полученный из предыдущих глав, - вы без труда выполните урок данного плана, единственное, что еще можно к этому добавить, - сложные уроки, как правило, требуют усидчивости и больших временных затрат, но поверьте мне, это покажется мелочью после того, как вы достигнете финального результата.

#### 

## Глава

## Новый Photoshop CS3

С момента выпуска одной из самых популярных версий – СЅ – прошел не малый срок (октябрь 2003 г.), это был переломный момент для Adobe, впервые фирма отказалась от банальной нумерации версии, вместо этого они предложили новую концепцию, используя буквы для новых версий. CS – это сокращение от Creative Suite, дословно творческий набор, сам Photoshop входит в состав этого пакета. Соответственно CS2 является логичным продолжением следующей версии. Уже в версии CS многие нашли для себя незаменимые инструменты – кто-то был рад появившейся поддержке стандарта для изображений с цифровых камер в виде плагина Camera Raw, кто-то – функции Shadow/Highlights, кто-то – расширенной поддержке редактирования 16-битных каналов. Наконец-то была выполнена просьба дизайнеров – включение функции текст по контуру (**Type on a Path**), а также то, чего они совсем не ожидали, - Layer Comps. Люди, работающие в сфере редактирования видео, получили non-square pixels (дословно: неквадратные пиксели), нововведений было очень много. Но позвольте, скажете вы, если версия была настолько удачной, что же еще можно было такого добавить, чтобы создать новую версию? Вопрос вполне резонный, но область растровой графики довольно обширная, и сотрудники Adobe тоже не зря зарплату получают, и нововведений не меньше. В Photoshop CS3 (рис. 1.1), речь о котором пойдет в данной книге, сочетаются улучшения как в плане общего удобства использования, так и в плане новых инструментов, фильтров, функций. Но обо всем по порядку.

## The Adobe Bridge – следующее поколение файлового браузера

А начнем мы, как бы странным вам это ни показалось, не с Photoshop, а с его полезного приложения – Bridge CS3. Одним из наиболее популярных и, в свою очередь, полезных нововведений в Photoshop всегда был файловый браузер